2.3. En el buscador, poner Tuya y seleccionar la app

2.4. Pulsar en Permitir su uso y en el buscador ponga la aplicación tugo, se le abrirá un link donde deberá de poner su teléfono y contraseña que tenga para la aplicación tudo, el motivo de que lo tenga que volver a introducir, es una medida de seguridad en la que consiente enlazar la aplicación tuno con sus dispositivos ya configurados con la aplicación de Amazon

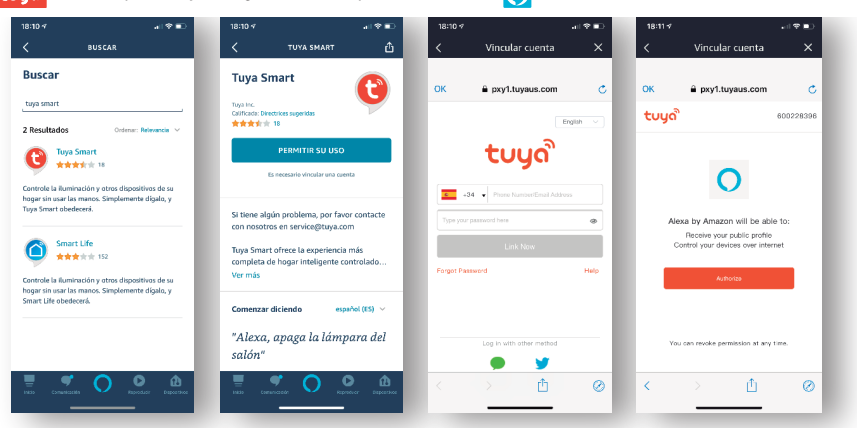

#### 2.5. A continuación detectará los dispositivos ya previamente configurados en la Aplicación tugo

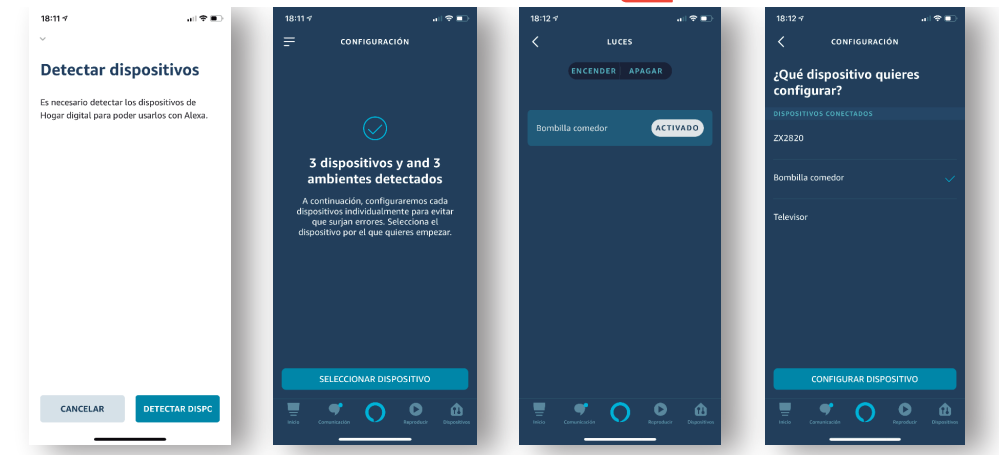

### 3. PROBLEMAS CON EL 2.4GHz Y 5GHz

desactivado.

compañia.

Como ya hemos comentado anteriormente estos dispositivos funcionan con una frecuencia de 2.4GHz. IMPORTANTE: Conecte su dispositivo a la red 2.4GHz para utilizar los dispositivos WIFI.

Dependiendo de su compañía telefónica puede tener las dos frecuencias (2.4GHz y 5GHz) unidas en uno. En el caso de que no pueda conectar los dispositivos Wifi, deberá de separar las dos redes, mediante el siguiente URL: http://192.168.1.1

Acceso: ADMIN Contraseña: la encontrara en la parte inferior de su router Pulse en la pestaña WIFI y desactive la opción: selección de wifi inteligente Wi-Fi activado Si no puede configurarla, hable con su Wi-Fi inteligente desactivado activar Selección de banda automática (()) desactivada COMPONENTES ELECTRÓNICOS. TELEFONÍA E ILUMINACIÓN

# ELECTRO DH

Foco LED WIFI 20W IP65

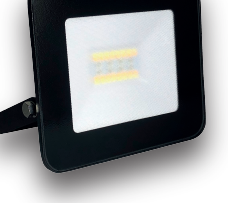

# Instrucciones de uso

Mod.81.763/20/WIFI

Escanear el Código QR para descargar la app.

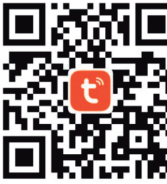

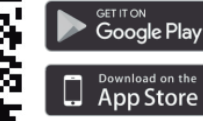

## Guía rápida de instalación:

Para poder conectar el foco wifi es necesario descargar en su dispositivo móvil o tableta la aplicación. ้ tบบดั

#### Con esta aplicación podrá sincronizar el foco y controlarlo para su funcionamiento.

#### CONFIGURACIÓN

1. Descargar la APP (TUYA) anteriormente comentada y registrarse en la aplicación.

2. Conectar el dispositivo que quiere instalar a la red eléctrica.

3. Conecte su smartphone o tableta a la red Wifi y asegúrese de que tiene conexión a internet.

**IMPORTANTE:** Asequírese de estar conectado a la red de 2.4GHz, estos dispositivos no funcionan con una red de 5GHz.

4. Para poder vincular el foco, este ha de estar parpadeando. En el caso de que no parpadee, se deberá de resetear mediante el interruptor realizando un cliclo de 5 apagados y 5 encendidos. IMPORTANTE: El ciclo de apagado y encendido deberá ser cada 3 segundos. Es decir, 3 segundos ON, 3 segundos OFF... hasta completar el ciclo 5 veces. Una vez realizado el ciclo el foco parpadeará para su vinculación.

5. Entre en la aplicación y agregue el dispositivo siguiendo estos pasos:

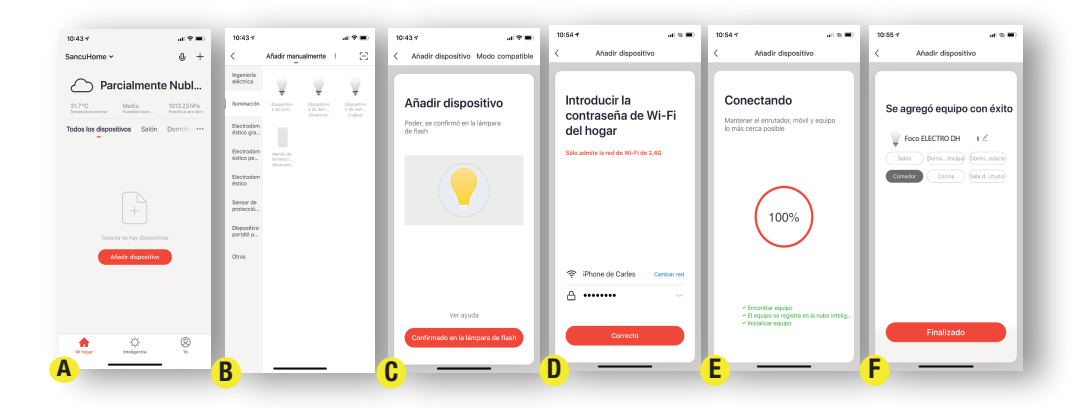

a) Pulse el botón "+" Agregar dispositivo b) Seleccione el dispositivo que quiere instalar (en este caso foco LED) c) Confirme que el foco está en modo parpadeo (flash)

d) Introduzca la red wifi y su contraseña e) Espere unos minutos y ya estará conectado el dispositivo. f) Agregada correctamente.

ELECTRO DH, S.A. (Barcelona) - NIF: A-08278293

6. Una vez finalizada la instalación ya podrá controlar el dispositivo conectado.

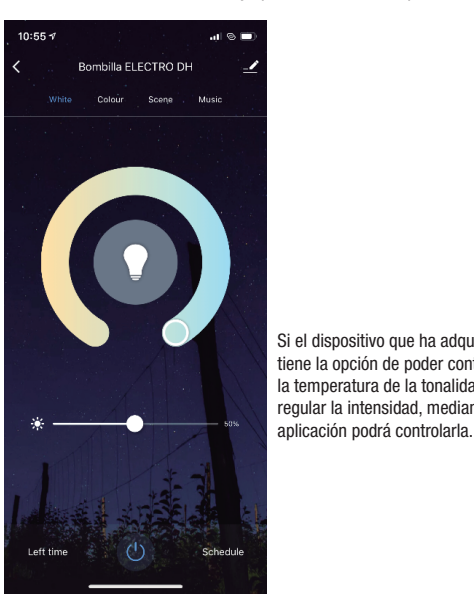

10:55 🗸 Bombilla ELECTRO DH Si el dispositivo que ha adquirido tiene la opción de poder controlar la temperatura de la tonalidad y regular la intensidad, mediante la Ð

Left time

I dispositivo que ha adquirido e la opción de poder eccionar distintos colores B) podrá escoger el color que era y regular la intensidad, diante la aplicación.

1.1.4. En el buscador ponga la aplicación tuya, se le abrirá un link donde deberá de poner su teléfono y contraseña que tenga para la aplicación tuyo el motivo de que lo tenga que volver a introducir, es una medida de seguridad en la que consiente enlazar la aplicación tuyo con sus dispositivos ya configurados con la aplicación de Google Home.

al 🕆 🔳

Ċ

1.1.5. Una vez realizados estos procesos, le aparecerán todos los dispositivos ya configurados de tugo en la aplicación de Google home 🏠 para poder ser controlados mediante el altavoz inteligente.

|         | al 🗢 🗩         | 17:28 🕈  |                                                 | all≎∎     |
|---------|----------------|----------|-------------------------------------------------|-----------|
| 0       | Q              | ОК       | pxy1.tuyaus.com                                 | c         |
|         |                | tບູດື    |                                                 | 60022839  |
| t       |                |          |                                                 |           |
|         |                |          | •:                                              |           |
|         |                |          | Google podrá:                                   |           |
|         |                |          | Acceda a su perfil<br>Controle sus dispositivos |           |
|         |                |          | Autorizar                                       |           |
|         | _              |          |                                                 |           |
| tyuı    | o p            |          |                                                 |           |
| y b n i | 1 (U)<br>n (Q) |          |                                                 |           |
|         | Buscar         | Puede ca | ncelar el permiso en cualquie                   | r momento |
|         | Q              | <        | > 🗅                                             | Ø         |
|         | T              |          |                                                 | _         |
|         |                |          |                                                 |           |

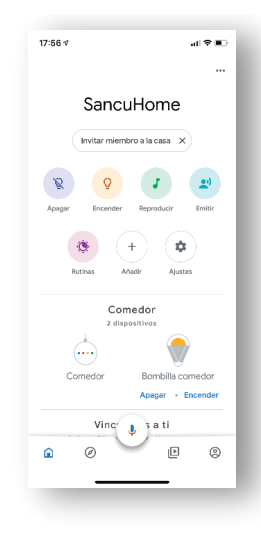

#### 1. SINCRONIZAR CON ALEXA o GOOGLE HOME

Para sincronizar estos dispositivos con los sistemas inteligentes de Google o Alexa, hay que seguir los siguientes pasos:

#### 1.1. GOOGLE HOME

1.1.1. Abra la aplicación de Google Home y Pulse el ícono inferior de la derecha. 1.1.2. Haga click en "Mas Ajustes" y pulse el botón "Asistente".

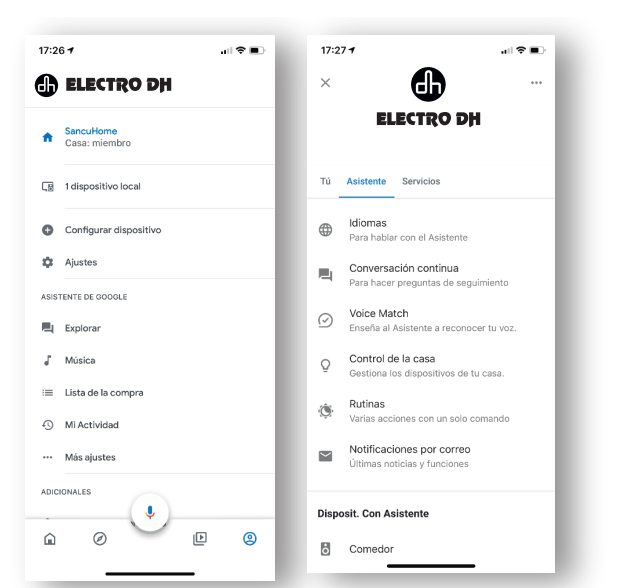

1.1.3. Seleccione la opción "Control de la casa" y pulse el símbolo de "+".

Schedul

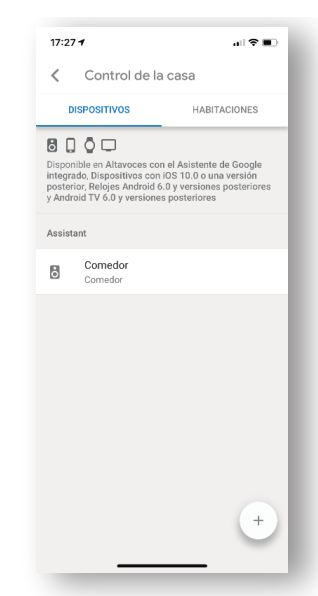

#### 1.2. AMAZON ALEXA

1.2.1. Abra la aplicación AMAZON ALEXA y Pulse el ícono inferior de la derecha "Dispositivos" 1.2.2. Pulse "MIS SKILLS DE HOGAR DIGITIAL" y "ACTIVAR SKILLS DE HOGAR DIGITAL".

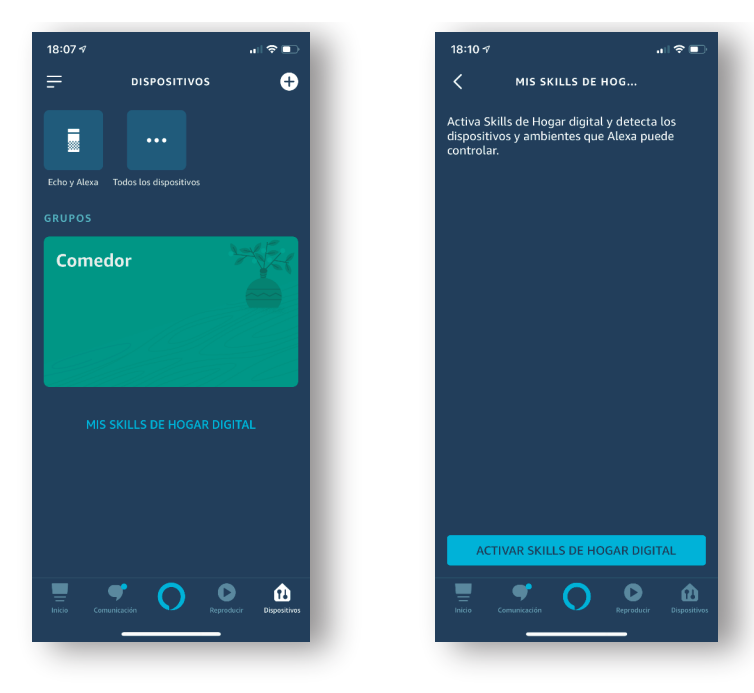